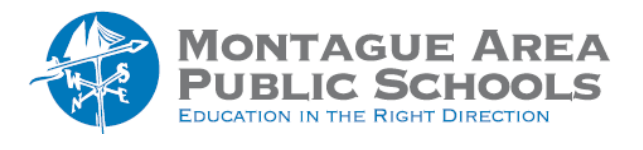

GOOGLE CLASSROOM: Create Grade Rubric

Step 1.

Open classroom.google.com, then select the class. Click on the "Classwork" tab near the top of the screen.

Step 2.

Create an assignment with a title, then click "Rubric" (lower right corner of the screen), then "Create Rubric".

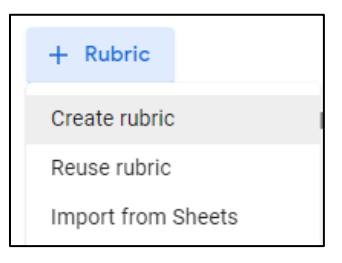

### Step 3.

Determine if you want to sort the order of points by descending or ascending order.

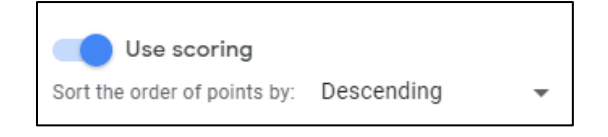

#### Step 4.

Identify the Criterion Title (for example, "Research and Note Taking"). The criterion description is optional.

#### Step 5.

Enter the number of points for the level, then the level title (for example, Exemplary, Proficient, Unsatisfactory). Add the description.

| Points (required)<br>3         |
|--------------------------------|
| Level title<br>Proficient      |
|                                |
| Description                    |
| Note cards indicate you        |
| accurately researched a        |
| variety of information         |
| sources, recorded and          |
| interpreted significant facts, |
| meaningful graphics,           |
| accurate sounds and            |
| evaluated alternative points   |
| of view.                       |

## Step 6.

Click the plus (+) sign next to the level just created to add the next level. Repeat Step 5. An example of a complete criterion is shown here.

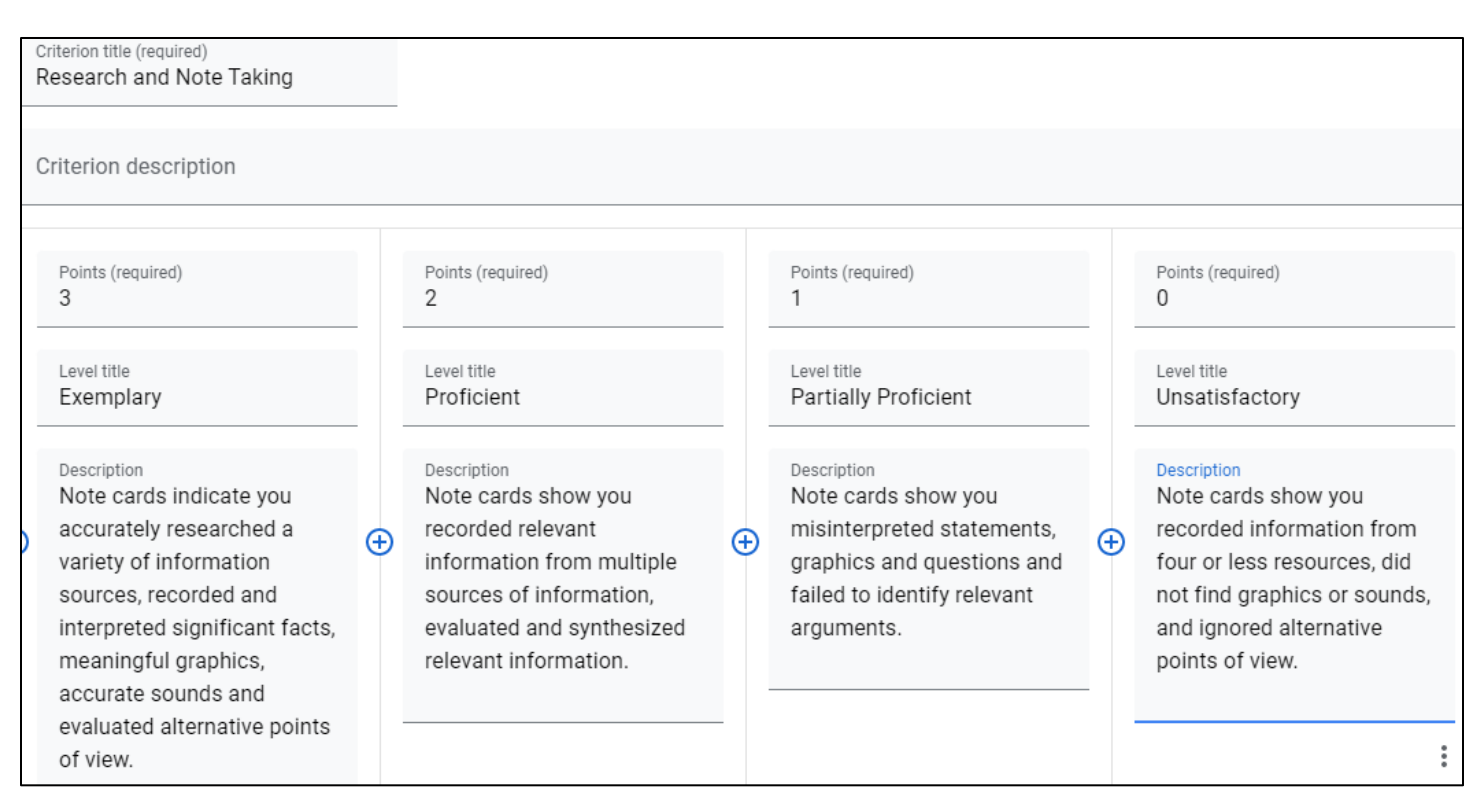

# Step 7.

Repeat steps 4-6 for each criterion you wish to include in the rubric.

## Step 8.

Click Save in the upper right corner.